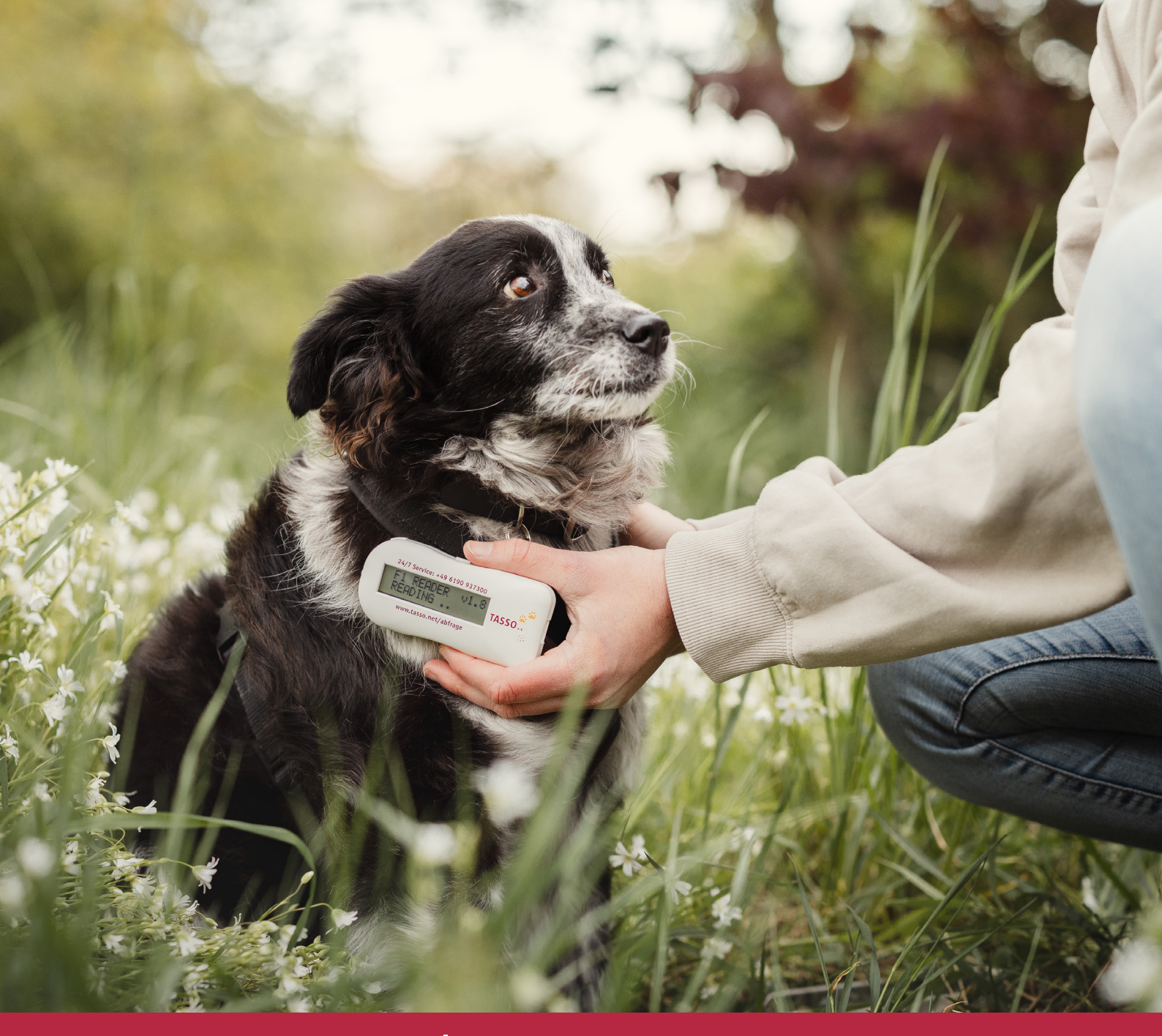

www.tasso.net/tasso-connect

# **TASSO.Connect**

Die Registrierungsschnittstelle auf Knopfdruck für Ihre Praxis-Management-Software

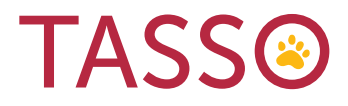

# So gehts

Aus Ihrer Praxis wissen Sie es am Besten: Kennzeichnung und Registrierung eines Haustieres gehören zusammen.

TASSO ist Ihr Partner, wenn es um die Registrierung gekennzeichneter Tiere geht, und möchte Ihnen diesen Schritt so einfach wie möglich machen. Viele Anbieter von Praxis-Management-Software haben eine Datenschnittstelle zu TASSO integriert.

Mit TASSO.Connect ist eine **Registrierung per Knopfdruck** möglich, sodass Sie die Tiere sofort nach der Kennzeichnung direkt bei TASSO registrieren können. Die Halter werden es Ihnen danken!

Die beiden größten Anbieter stellen wir Ihnen auf diesen Seiten ausführlicher vor. Und wir beantworten Ihnen die häufigsten Fragen.

# Nur vier kleine Schritte

1. Holen Sie sich Ihren TASSO-Registrierungsschlüssel. Zusammen mit Ihrer E-Mail-Adresse dient er zur Authentifizierung bei TASSO.Connect. Sie können diesen Schlüssel in Ihrer Praxis-Management-Software anfordern.

2. Anschließend erhalten Sie Ihren Registrierungsschlüssel per E-Mail. Je nach verwendetem Produkt wird der Schlüssel automatisch in Ihrem Programm hinterlegt. Passiert das nicht automatisch, kopieren Sie ihn aus der E-Mail und tragen Sie ihn in Ihre Praxis-Management-Software ein.

**3. Wichtig:** Aktivieren Sie Ihren Schlüssel, indem Sie in der E-Mail auf den Button "Jetzt aktivieren" klicken. Ohne Aktivierung ist keine TASSO-Registrierung möglich!

4. Sobald Ihr Schlüssel aktiviert und in Ihrer Software hinterlegt ist, können Sie Tiere bei TASSO registrieren.

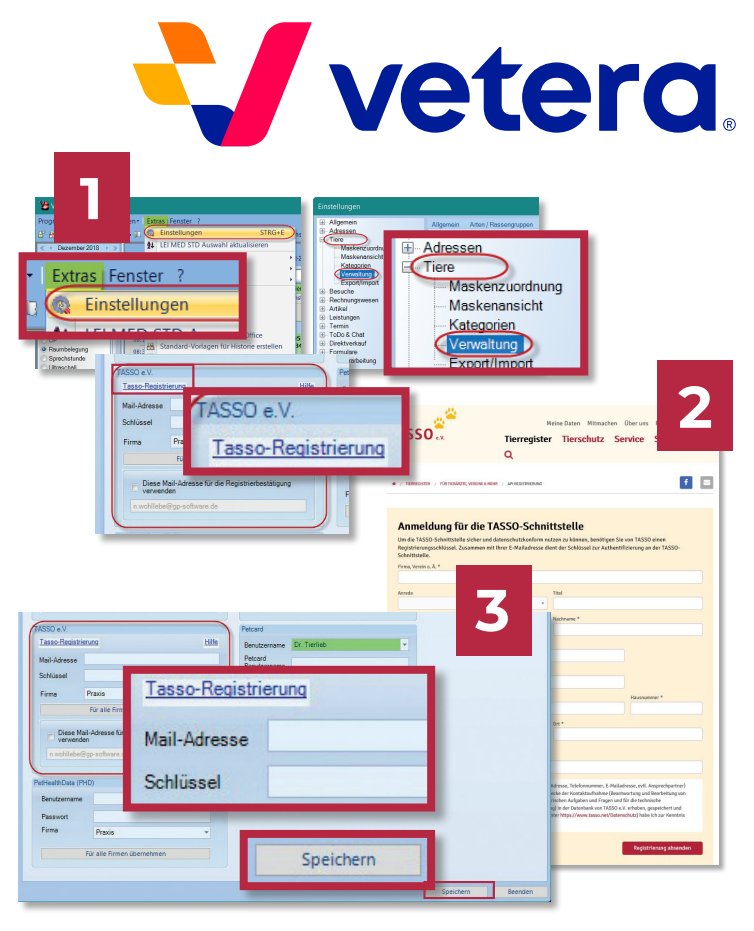

Gehen Sie im **ersten Schritt** auf der Startseite in der Menüleiste oben bei "Extras" auf "Einstellungen". Anschließend öffnen Sie rechts oben in der Menüleiste den Reiter "Tiere" und klicken auf "Verwaltung". Klicken Sie weiter unten im Bereich TASSO e.V. auf "TASSO-Registrierung" und fordern Sie so Ihren Registrierungsschlüssel an. Im **zweiten Schritt** werden Sie automatisch zu einem Formular auf der TASSO-Webseite weitergeleitet. Füllen Sie es aus und drücken Sie auf "Registrierung absenden". Sie erhalten Ihren Registrierungsschüssel direkt per E-Mail von der Adresse partner.tso@tasso.net mit dem Betreff "Aktivieren Sie Ihren Schlüssel für die TASSO-Registrierungsschnittstelle". Bitte prüfen Sie auch Ihren SPAM-Ordner. Im **dritten Schritt** kopieren Sie den Schlüssel und fügen ihn ins entsprechende Feld in VETERA.net ein, zusammen mit Ihrer E-Mail-Adresse. Klicken Sie auf "Speichern" rechts unten auf der Seite. Anschließend aktivieren Sie Ihren Schlüssel, indem Sie auf die rote Schaltfläche "Jetzt aktivieren" in der TASSO-Aktivierungs-E-Mail klicken. Ab sofort ist Ihr Schlüssel aktiviert, und Sie können jederzeit Tiere bei TASSO registrieren.

#### So einfach geht die Registrierung

Rufen Sie das Tier in der Software auf und klicken Sie auf die rote Pfote auf gelbem Hintergrund in der mittleren Leiste. Prüfen Sie bei der Registrierung von Tieren stets, ob alle Tier- und Halterdaten korrekt sind und korrigieren Sie sie bei Bedarf. Anschließend setzen Sie die Häkchen bei der "Datenschutzrechtlichen Einwilligung" und drücken "Antrag senden" unten mittig. 4

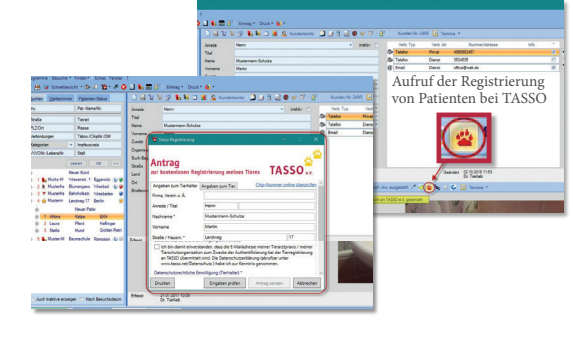

Schon ist das Tier bei TASSO registriert!

# Häufige Fragen

Wie erhalte ich in meiner Software den TASSO-Registrierungsschlüssel? Bei easyVET beantragen Sie Ihren Registrierungsschlüssel direkt aus der Software heraus. VETERA.net leitet Sie zu einem Formular auf www.tasso.net weiter, über das Sie den Schlüssel beantragen. Anleitungen für diese beiden Programme finden Sie unten. Für andere Programme schauen Sie bitte unter: > www.tasso.net/tasso-connect

An welche E-Mail-Adresse wurde die Aktivierungs-E-Mail geschickt? Bei den meisten Programmen geben Sie die E-Mail-Adresse selbst an, die für den Registrierungsschlüssel verwendet werden soll. Bei einigen Programmen wird eine bereits hinterlegte E-Mail-Adresse verwendet. Schauen Sie bei Unklarheiten in unserer Kurzanleitung nach, oder kontaktieren Sie den Anbieter Ihrer Praxis-Management-Software.

# Ich erhalte die Meldung "Ihr Registrierungsschlüssel ist noch nicht aktiviert oder ungültig."

Falls Sie Ihren Schlüssel noch nicht aktiviert haben, klicken Sie in der Aktivierungs-E-Mail, die Sie von dem Absender partner.tso@tasso.net erhalten haben, auf den Button "Jetzt aktivieren". Prüfen Sie den Spam-Ordner Ihres E-Mail-Postfachs, falls Sie die E-Mail nicht finden. Ist der Schlüssel bereits aktiviert und Sie erhalten dennoch eine Fehlermeldung, wurde bei TASSO.Connect eine andere E-Mail-Adresse als in der Praxisverwaltungssoftware angegeben. Die Adressen müssen jedoch identisch sein. Kontaktieren Sie bitte Ihren Softwareanbieter.

Nicht die richtige Antwort dabei? Weitere Unterstützung erhalten Sie beim Anbieter Ihrer Software oder bei TASSO. E-Mail: partner@tasso.net | Telefon: +49 6190 937501 > www.tasso.net/tasso-connect

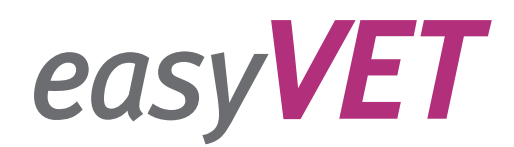

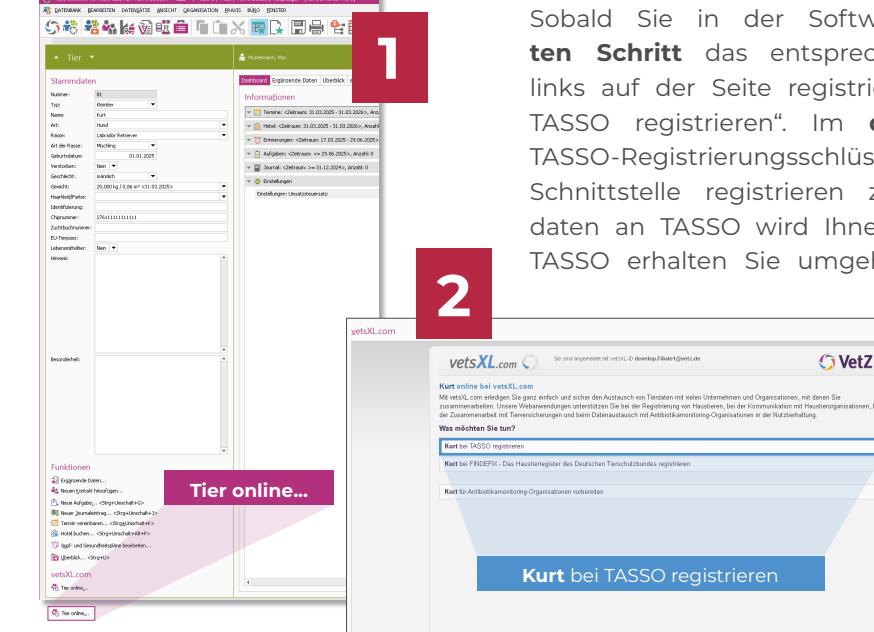

Sobald Sie in der Software angemeldet sind, können Sie im **ersten Schritt** das entsprechende Tier über die Tierkartei ganz unten links auf der Seite registrieren. Klicken Sie im **zweiten Schritt** auf "Bei TASSO registrieren". Im **dritten Schritt** erstellen Sie bequem Ihren TASSO-Registrierungsschlüssel, den Sie brauchen, um Tiere über die Schnittstelle registrieren zu können. Die Übertragung der Benutzerdaten an TASSO wird Ihnen sofort nach dem Abschicken bestätigt. Von TASSO erhalten Sie umgehend die Aktivierungs-E-Mail von der Adresse

partner.tso@tasso.net mit dem Betreff "Aktivieren Sie Ihren Schlüssel für die TASSO-Registrierungsschnittstelle". Bitte prüfen Sie auch Ihren SPAM-Ordner. Aktivieren Sie Ihren Schlüssel, indem Sie in der E-Mail auf die rote Schaltfläche "Jetzt aktivieren" klicken. Ab sofort ist Ihr Schlüssel aktiviert, und Sie können jederzeit Tiere bei TASSO registrieren.

| vetsXL.com                                                         | Sie sind angemeldet mit vetxit. 20 tassoggmmattes de                                                                                                    | O VetZ                                                                                                    |
|--------------------------------------------------------------------|----------------------------------------------------------------------------------------------------|----------------------------------------------------------------------------------------------------|
| Aktuelle Registrierung Alle F                                      | legistrierungen                                                                                                    |                                                                                                    |
| TASSO-Registrienungsso                                             | hlüssel erstellen                                                                                                    |                                                                                                    |
| Um die TASSO-Schnittstelle sich<br>E-Mallackesse dient der Schlüss | ner und detenschutzkonform nutzen zu können, benötigen Sie von TASSO einen Regis<br>el zur Aufhentifizierung an der TASSO-Schnittstelle.                                                                                                    | trierungsschlüssel. Zusemmen mit Ihrer                                                                                                    |
| Praxisdaten                                                        |                                                                                                    |                                                                                                    |
| E-Mail-Advesse                                                     | tasso@mmattes.de                                                                                                    |                                                                                                    |
| Pravissares                                                        | VetZ GmbH                                                                                                    |                                                                                                    |
| Tect                                                               | Pr.                                                                                                    |                                                                                                    |
| Vorsame                                                            | Max                                                                                                    |                                                                                                    |
| Nachname                                                           | Mustermern                                                                                                    |                                                                                                    |
| Shares                                                             | Sattlerstr. 40                                                                                                    |                                                                                                    |
| PLZIOrt                                                            | 32916 Isemhagen                                                                                                    |                                                                                                    |
| Land                                                               | Deutschland                                                                                                    |                                                                                                    |
| Telefox                                                            | +49 5136 9710 0                                                                                                    |                                                                                                    |
| Datenschutzrechtliche Einw                                         | illigung                                                                                                    |                                                                                                    |
| 2                                                                  | Ich bin damit einverstanden, deos die Daten (Vorname, Name, Arterser, Telefan, E-M<br>meiner Theracipania' meiner Terschnizzoganiadion zum Zwecke der Konstalaatunat<br>von Artingen und Artildargen, Stamm giele untellenden ongestandschanden Aufgaben<br>Artilististen, Abendrumg und weitere Registeiterungstähtung) in der Datenberir vor<br>und genztzt werten dürfen. Die Datenschutzerklärung (abrufber unter www.tasse net<br>gestormen). | Ialladresse, evil. Ansprechpantner)<br>mm (Beanhontung und Beachshung<br>and Fragen und frie die technische<br>17ASSO e.V. ethoben, pospeichert<br>Datenschutz ) habe ich zur Kenntnis |
| Registrierungsschlüssel anford                                     | lam .                                                                                                    |                                                                                                    |

#### So einfach geht die Registrierung

Rufen Sie das Tier in der Software auf. Prüfen Sie bei der Registrierung von Tieren stets, ob alle Tier- und Halterdaten korrekt sind und korrigieren Sie sie bei Bedarf. Anschließend setzen Sie die Häkchen bei der "Datenschutzrechtlichen Einwilligung" und drücken "Absenden" unten links.

| Ich versichere, dass die Übermittlun<br>erteilten Einvilligung geschieht.                                          | ig der Halterdaten an TASSO e.V. auf Wunsch des Halters und nur aufgrund seiner                                                                                                    |
|----------------------------------------------------------------------------------------------------|----------------------------------------------------------------------------------------------------|
| Ich versichere, dass der Halter mit o<br>enflaufenen Tieres an den Finder ei                                       | fer Weitergabe seiner personenbezogenen Daten zur Rückvermittlung seines<br>inverstanden ist.                                                                                                |
| Ich bin damit einverstenden, dass d<br>Authentitzierung bei der Tierregisti<br>www.tasso.neit/Datenschutz.) habe i | ie E-Malladesse melser Tieszzipzada / melser Tieszchatzorgarisation zum Zwecke der<br>erung an TASSO übermitelt wird. Die Dabenschatzarklärung (abrutbar unter<br>Ich zur Kennthin genommen. |
| Absenden                                                                                                    | Einwilligungserklarung drucken                                                                                                    |
| Absenden                                                                                                    |                                                                                                    |

Schon ist das Tier bei TASSO registriert! 4

## Umfassender TASSO-Service für Sie Gemeinsam sind wir stark – für unsere Vierbeiner!

TASSO betreibt Europas größtes, kostenloses Heimtierregister. Rund 11,5 Millionen registrierten Tieren und jährlich rund 95.000 zurückvermittelten Tieren kommen unsere Services bereits zugute. Mehr als 7,5 Millionen Menschen vertrauen dem Verein und seiner Tierschutzarbeit.

Damit jedes Tier, das Ihre Praxis in Zukunft verlässt, im Ernstfall geschützt ist, hat es sich TASSO zur Aufgabe gemacht, Sie bestmöglich zu unterstützen. Neben der direkten Telefondurchwahl zu unserem Multiplikatorenservice stehen wir Ihnen mit zahlreichen Angeboten und Informationen zur Seite.

#### Der Tierärzte-Service umfasst:

Einfache Tierregistrierung über die TASSO-Schnittstelle > www.tasso.net/tasso-connect

TASSO-Tierärzteverzeichnis > www.tasso.net/tierarzt-suchservice Kostenlose Bestellung von Materialien > www.tasso.net/bestellungen-tieraerzte

Suchplakate für Ihre Praxis > www.tasso.net/suchhelfer-werden

Online-Transponderabfrage > www.tasso.net/transponderabfrage

PLUS: Vorlagen zur Weitergabe von Informationen an Tierhaltende zum Download

### Ihr persönlicher Kontakt zu TASSO

Telefon: +49 6190 937501 E-Mail: partner@tasso.net Wochentags: 07.00 bis 16.30 Uhr

Wichtig: Bitte wenden Sie sich mit den Themen "Tier gefunden" und "Tier vermisst" weiterhin an die TASSO-Notrufzentrale: +49 6190 937300

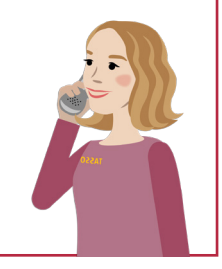

#### TASSO.Connect gibt es auch bei:

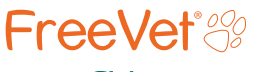

www.freevet.de

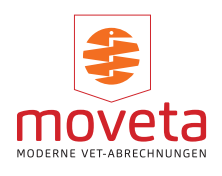

www.moveta.de

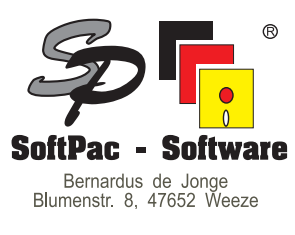

www.softpac.de

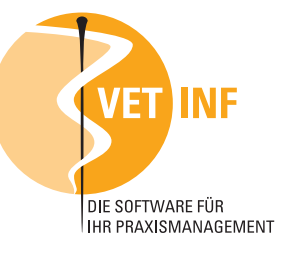

www.vetinf.de

TASS

TASSO e.V. Ludwig-Erhard-Str. 30-34 65760 Eschborn Deutschland Tel.: +49 6190 937300 Fax: +49 6190 937400 E-Mail: info@tasso.net www.tasso.net www.facebook.com/TASSOev www.instagram.com/tassoev